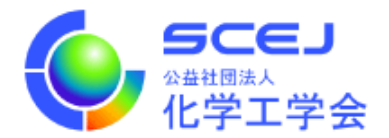

## 講演プログラム集(PDF版)のダウンロード方法

※講演プログラム集(PDF版)をダウンロードできるのは、有料参加登録者とご招待者のみです。 また、3月16日~21日の間のみ可能です。

 <u>GOING VIRTUAL にアクセスします。</u>https://goingvirtual.scej.org/web\_conf 有料参加登録者用のイベントを選択します。

| ••• < > • | GOING VIRTUAL 化学工学会                                                                         | • ± |
|-----------|---------------------------------------------------------------------------------------------|-----|
|           | 本日のイベント<br>today's events                                                                   |     |
|           | 化学工学会第 89 年会 / IChES 2024<br>SCEJ 89th Autumn Meeting / IChES 2024<br>(有料参加登録者用 / Non-free) |     |
|           | 化学工学会第 89 年会 一般公開シンポジウム<br>SCEJ 89th Annual Meeting Public Symposia<br>(SP-1, HC-11)        |     |
|           | IChES 2024<br>(Oversea participants excluding speakers)<br>(K-1 to K-3, IS-1)               |     |
| с.        | opyright © The Society of Chemical Engineers, Japan. All Rights Reserved.                   |     |

2. 次の画面で ENTER ボタンをクリックします。

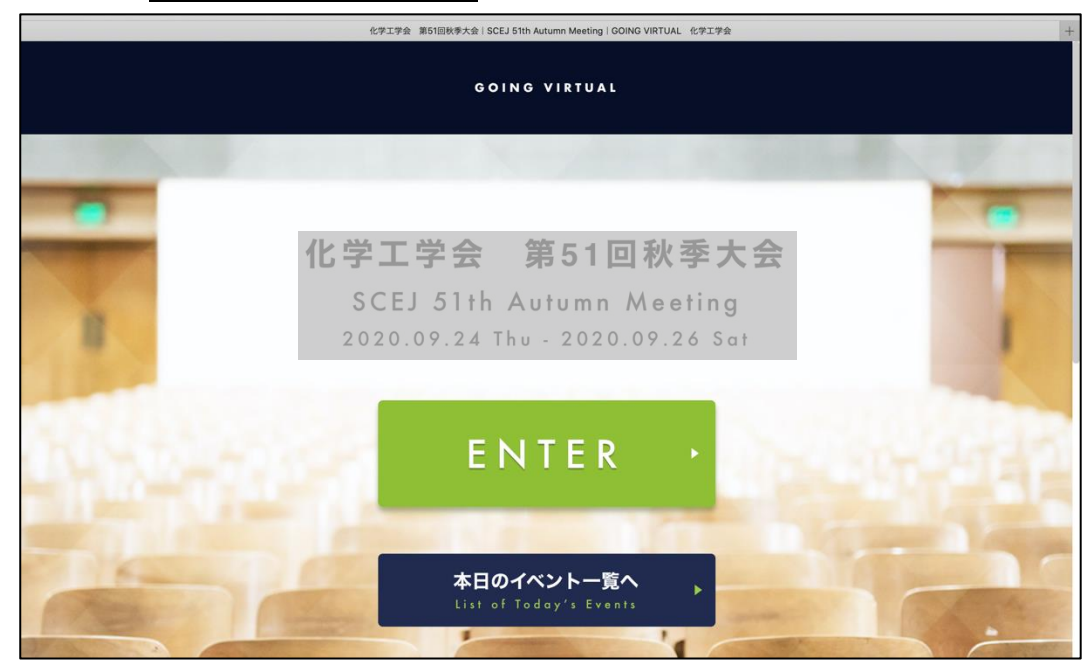

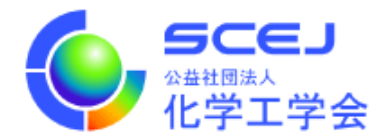

3. 次の画面で、配布された ID とパスワードを入力します。

| 化学工学会 第51回秋季大会   SCEJ 51th Autumn Meeting   GOING VIRTUAL 化学工学会               | + |
|-------------------------------------------------------------------------------|---|
| GOING VIRTUAL                                                                 |   |
| and the New York and the                                                      |   |
| 化学工学会 第51回秋季大会<br>SCEJ 51th Autumn Meeting<br>2020.09.24 Thu - 2020.09.26 Sat |   |
| LOGIN<br>ID<br>Password                                                       |   |
| LOGIN                                                                         |   |

4. ログイン後の画面では、上部に現在実施中のセッションが表示され、下部には全プログラムが表示されます。 プログラム集ダウンロードをクリックします。

(8:00~18:00 と時間が表示されていますが、24 時間ダウンロード可能です。また、どの日を選択しても同じファイル がダウンロードされます。)

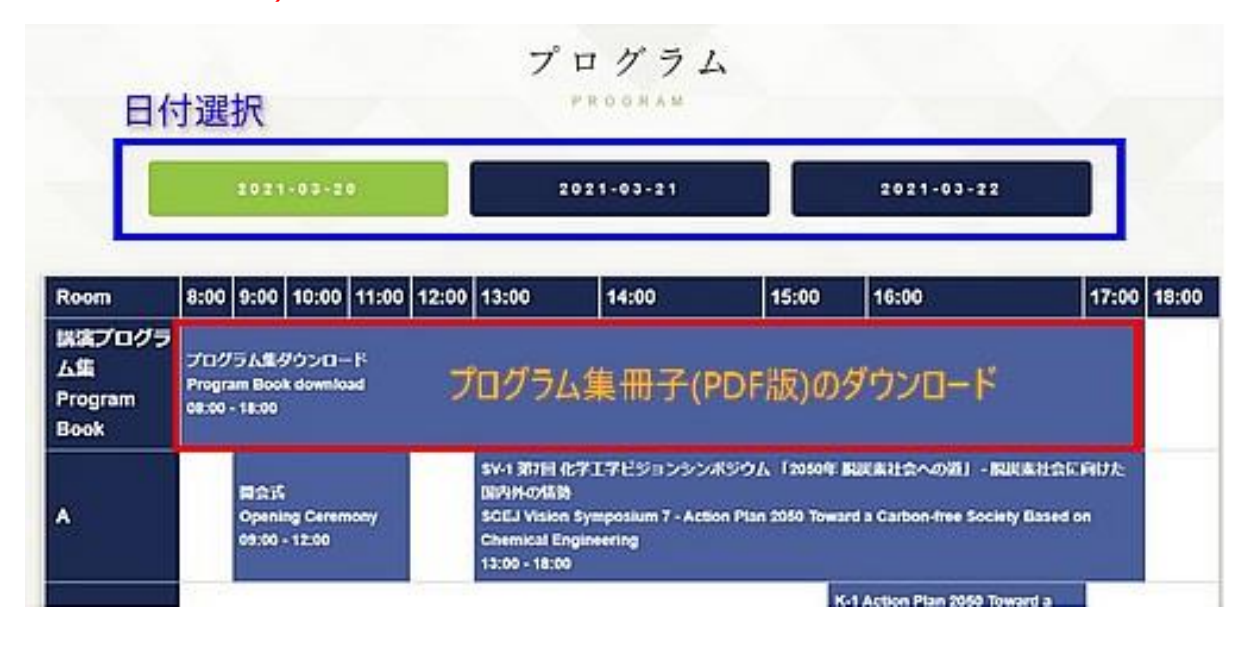

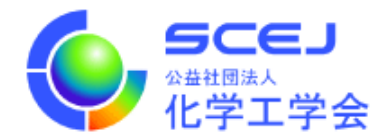

•

5. 開いた画面の右側にポスターのボタンがありますので、これをクリックしてください。 ダウンロードが始まります。

| PS-B ポスターセッション<br>境)<br>Poster Session B (Bioe<br>2021.03.21 09:20 - 11:20 P-1                                                                                                  | ンB 第2日 午前 (バ・<br>ngineering, Envir | イオ, 環<br>onment) |                 |
|----------------------------------------------------------------------------------------------------|------------------------------------|------------------|-----------------|
| PB201<br>09:20 - 10:20<br>ペルオキンダーゼ触媒反応を<br>High efficiency of gel formati                                                                                                    | プログラム集タ                            | ダウンロード           | ポスター Poster   ▶ |
| <ul> <li>(佐世保亮専)。(正)森山 幸祐</li> <li>(正)井元 乃絵</li> <li>(正)山口 恭平</li> <li>(九大院工)(正)老林 里衣</li> <li>(正)後藤 雅宏</li> <li>(正)神谷 典標</li> <li>(NIT Sasebo)*(Reg)Moriyama Kosuke</li> </ul> |                                    |                  |                 |
| (Reg)homoto Noe<br>(Reg)Yamaguchi Kyohei<br>(Kyushu U.) (Reg)Wakabayashi Rie<br>(Reg)Goto Masahiro                                                                              |                                    |                  |                 |